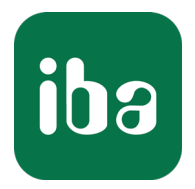

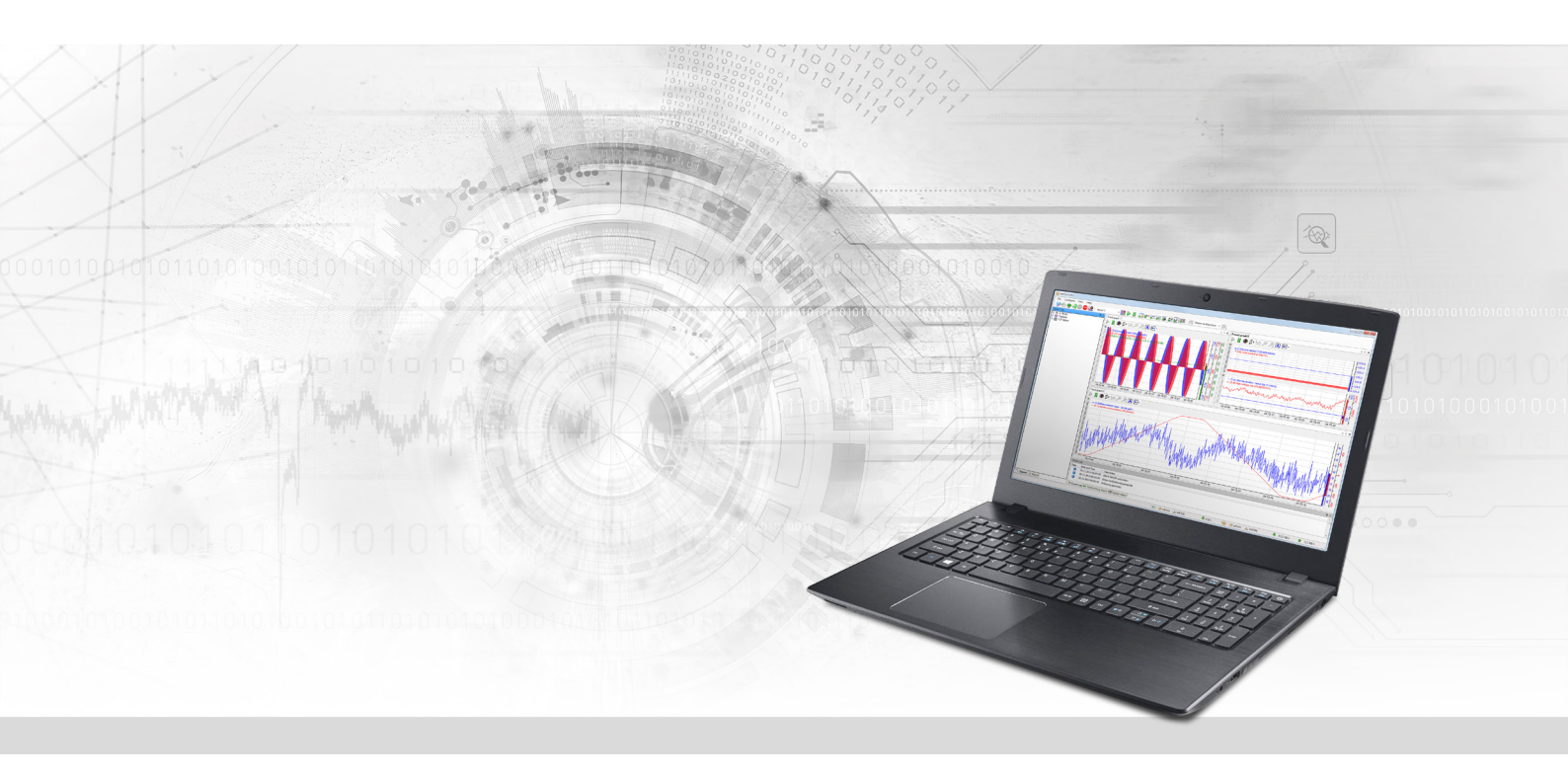

# ibaPDA-Interface-OMRON-Xplorer

PLC-Xplorer-Datenschnittstelle zu OMRON- Systemen

Handbuch Ausgabe 1.1

> Messsysteme für Industrie und Energie www.iba-ag.com

#### Hersteller

iba AG Königswarterstraße 44 90762 Fürth Deutschland

#### Kontakte

| Zentrale | +49 911 97282-0  |
|----------|------------------|
| Telefax  | +49 911 97282-33 |
| Support  | +49 911 97282-14 |
| Technik  | +49 911 97282-13 |
| E-Mail   | iba@iba-ag.com   |
| Web      | www.iba-ag.com   |

Weitergabe sowie Vervielfältigung dieser Unterlage, Verwertung und Mitteilung ihres Inhalts sind nicht gestattet, soweit nicht ausdrücklich zugestanden. Zuwiderhandlungen verpflichten zu Schadenersatz.

© iba AG 2023, alle Rechte vorbehalten.

Der Inhalt dieser Druckschrift wurde auf Übereinstimmung mit der beschriebenen Hard- und Software überprüft. Dennoch können Abweichungen nicht ausgeschlossen werden, so dass für die vollständige Übereinstimmung keine Garantie übernommen werden kann. Die Angaben in dieser Druckschrift werden jedoch regelmäßig aktualisiert. Notwendige Korrekturen sind in den nachfolgenden Auflagen enthalten oder können über das Internet heruntergeladen werden.

Die aktuelle Version liegt auf unserer Website www.iba-ag.com zum Download bereit.

| Version | Datum   | Revision                  | Autor | Version SW |
|---------|---------|---------------------------|-------|------------|
| 1.1     | 06-2023 | Hinweis zu UDP-Verbindung | mm    | 8.1.0      |

Windows<sup>®</sup> ist eine Marke und eingetragenes Warenzeichen der Microsoft Corporation. Andere in diesem Handbuch erwähnte Produkt- und Firmennamen können Marken oder Handelsnamen der jeweiligen Eigentümer sein.

# Inhalt

| 1 | Zu diesem Handbuch4 |                                               |  |  |  |  |
|---|---------------------|-----------------------------------------------|--|--|--|--|
|   | 1.1                 | Zielgruppe und Vorkenntnisse4                 |  |  |  |  |
|   | 1.2                 | Schreibweisen4                                |  |  |  |  |
|   | 1.3                 | Verwendete Symbole5                           |  |  |  |  |
| 2 | Systemv             | oraussetzungen OMRON-Xplorer6                 |  |  |  |  |
| 3 | PLC-Xplo            | orer-Datenschnittstelle zu OMRON-Steuerungen8 |  |  |  |  |
|   | 3.1                 | Allgemeine Informationen8                     |  |  |  |  |
|   | 3.2                 | Systemtopologie                               |  |  |  |  |
|   | 3.3                 | Konfiguration und Projektierung OMRON8        |  |  |  |  |
|   | 3.4                 | Konfiguration und Projektierung ibaPDA11      |  |  |  |  |
|   | 3.4.1               | Einstellungen der Schnittstelle11             |  |  |  |  |
|   | 3.4.2               | Modul hinzufügen12                            |  |  |  |  |
|   | 3.4.3               | Allgemeine Moduleinstellungen12               |  |  |  |  |
|   | 3.4.4               | Verbindungseinstellungen14                    |  |  |  |  |
|   | 3.4.5               | Signalkonfiguration17                         |  |  |  |  |
|   | 3.4.6               | Moduldiagnose                                 |  |  |  |  |
|   | 3.4.7               | Ausgangsmodul                                 |  |  |  |  |
| 4 | Diagnos             | e20                                           |  |  |  |  |
|   | 4.1                 | Lizenz                                        |  |  |  |  |
|   | 4.2                 | Sichtbarkeit der Schnittstelle                |  |  |  |  |
|   | 4.3                 | Protokolldateien21                            |  |  |  |  |
|   | 4.4                 | Verbindungsdiagnose mittels PING22            |  |  |  |  |
|   | 4.5                 | Verbindungstabelle23                          |  |  |  |  |
|   | 4.6                 | Diagnosemodule24                              |  |  |  |  |
| 5 | Support             | und Kontakt                                   |  |  |  |  |

# 1 Zu diesem Handbuch

Diese Dokumentation beschreibt die Funktion und Anwendung der Software-Schnittstelle

ibaPDA-Interface-OMRON-Xplorer.

Diese Dokumentation ist eine Ergänzung zum *ibaPDA*-Handbuch. Informationen über alle weiteren Eigenschaften und Funktionen von *ibaPDA* finden Sie im *ibaPDA*-Handbuch bzw. in der Online-Hilfe.

# **1.1 Zielgruppe und Vorkenntnisse**

Diese Dokumentation wendet sich an ausgebildete Fachkräfte, die mit dem Umgang mit elektrischen und elektronischen Baugruppen sowie der Kommunikations- und Messtechnik vertraut sind. Als Fachkraft gilt, wer auf Grund der fachlichen Ausbildung, Kenntnisse und Erfahrungen sowie Kenntnis der einschlägigen Bestimmungen die übertragenen Arbeiten beurteilen und mögliche Gefahren erkennen kann.

Im Besonderen wendet sich diese Dokumentation an Personen, die mit Projektierung, Test, Inbetriebnahme oder Instandhaltung von Speicherprogrammierbaren Steuerungen der unterstützten Fabrikate befasst sind. Für den Umgang mit *ibaPDA-Interface-OMRON-Xplorer* sind folgende Vorkenntnisse erforderlich bzw. hilfreich:

- Betriebssystem Windows
- Grundkenntnisse ibaPDA
- Kenntnis von Projektierung und Betrieb des betreffenden Steuerungssystems

# 1.2 Schreibweisen

In dieser Dokumentation werden folgende Schreibweisen verwendet:

| Aktion                              | Schreibweise                                          |
|-------------------------------------|-------------------------------------------------------|
| Menübefehle                         | Menü Funktionsplan                                    |
| Aufruf von Menübefehlen             | Schritt 1 – Schritt 2 – Schritt 3 – Schritt x         |
|                                     | Beispiel:                                             |
|                                     | Wählen Sie Menü Funktionsplan – Hinzufügen – Neu-     |
|                                     | er Funktionsblock                                     |
| Tastaturtasten                      | <tastenname></tastenname>                             |
|                                     | Beispiel: <alt>; <f1></f1></alt>                      |
| Tastaturtasten gleichzeitig drücken | <tastenname> + <tastenname></tastenname></tastenname> |
|                                     | Beispiel: <alt> + <strg></strg></alt>                 |
| Grafische Tasten (Buttons)          | <tastenname></tastenname>                             |
|                                     | Beispiel: <ok>; <abbrechen></abbrechen></ok>          |
| Dateinamen, Pfade                   | Dateiname, Pfad                                       |
|                                     | Beispiel: Test.docx                                   |

# 1.3 Verwendete Symbole

Wenn in dieser Dokumentation Sicherheitshinweise oder andere Hinweise verwendet werden, dann bedeuten diese:

#### Gefahr!

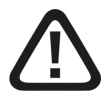

Wenn Sie diesen Sicherheitshinweis nicht beachten, dann droht die unmittelbare Gefahr des Todes oder der schweren Körperverletzung!

Beachten Sie die angegebenen Maßnahmen.

#### Warnung!

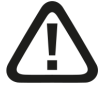

Wenn Sie diesen Sicherheitshinweis nicht beachten, dann droht die mögliche Gefahr des Todes oder schwerer Körperverletzung!

Beachten Sie die angegebenen Maßnahmen.

#### Vorsicht!

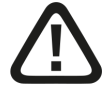

Wenn Sie diesen Sicherheitshinweis nicht beachten, dann droht die mögliche Gefahr der Körperverletzung oder des Sachschadens!

Beachten Sie die angegebenen Maßnahmen.

#### Hinweis

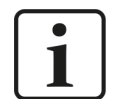

Hinweis, wenn es etwas Besonderes zu beachten gibt, wie z. B. Ausnahmen von der Regel usw.

#### Tipp

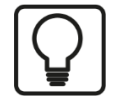

Tipp oder Beispiel als hilfreicher Hinweis oder Griff in die Trickkiste, um sich die Arbeit ein wenig zu erleichtern.

#### **Andere Dokumentation**

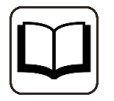

Verweis auf ergänzende Dokumentation oder weiterführende Literatur.

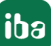

# 2 Systemvoraussetzungen OMRON-Xplorer

Folgende Systemvoraussetzungen sind für die Verwendung der Datenschnittstelle OMRON-Xplorer erforderlich:

- *ibaPDA* v8.1 oder höher
- Basislizenz für ibaPDA + Lizenz für ibaPDA-Interface-PLC-Xplorer oder ibaPDA-Interface-OMRON-Xplorer
- Bei mehr als 16 Verbindungen benötigen Sie weitere *one-step-up-Interface-OMRON-Xplorer*-Lizenzen für jeweils 16 weitere Verbindungen.

#### Hinweis

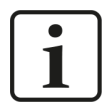

In der *ibaPDA-Interface-PLC-Xplorer*-Lizenz ist unter anderem auch die Lizenz für diese Xplorer-Schnittstelle enthalten.

*ibaPDA* unterstützt OMRON-Steuerungen, die über das FINS-Protokoll kommunizieren, z. B. CV-Serie und NX-Serie.

In der *ibaPDA*-Dokumentation finden Sie weitere Anforderungen an die Computer-Hardware und die unterstützten Betriebssysteme.

#### Lizenzinformationen

| Bestellnr. | Produktbezeichnung             | Beschreibung                                                                                                    |
|------------|--------------------------------|----------------------------------------------------------------------------------------------------|
| 31.001042  | ibaPDA-Interface-PLC-Xplorer   | Erweiterungslizenz für ein <i>ibaPDA</i> -Sys-<br>tem; alle verfügbaren Xplorer-Daten-<br>schnittstellen werden hinzugefügt. |
|            |                                | (Vollständige Angaben unter www.iba-<br>ag.com)                                                                              |
| 31.000035  | ibaPDA-Interface-OMRON-Xplorer | Erweiterungslizenz für ein <i>ibaPDA</i> -Sys-<br>tem um die Datenschnittstelle:                                             |
|            |                                | + OMRON-Xplorer (16 Verbindungen)                                                                                            |
| 31.100035  | one-step-up-Interface-OMRON-   | Erweiterungslizenz für 16 weitere OM-                                                                                        |
|            | Xplorer                        | RON-Xplorer-Verbindungen (max. 14                                                                                            |
|            |                                | Erweiterungslizenzen)                                                                                                    |

#### Tab. 1: Verfügbare OMRON-Xplorer-Lizenzen

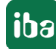

#### Hinweis

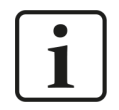

Um mehr als 16 Datenverbindungen pro Schnittstelle zu nutzen, sind Erweiterungslizenzen one-step-up-... notwendig. Pro one-step-up-Lizenz können bis zu 16 weitere Verbindungen zu SPSen aufgebaut werden. Mit dem mehrfachen Erwerb bzw. mit der mehrfachen Freischaltung dieser Lizenzen (bis zu 15 insgesamt) können je Datenschnittstelle bis zu 240 Verbindungen konfiguriert und genutzt werden.

Ausnahme SIGMATEK: Hier können nur bis zu 4 Lizenzen (64 Verbindungen) aktiviert werden.

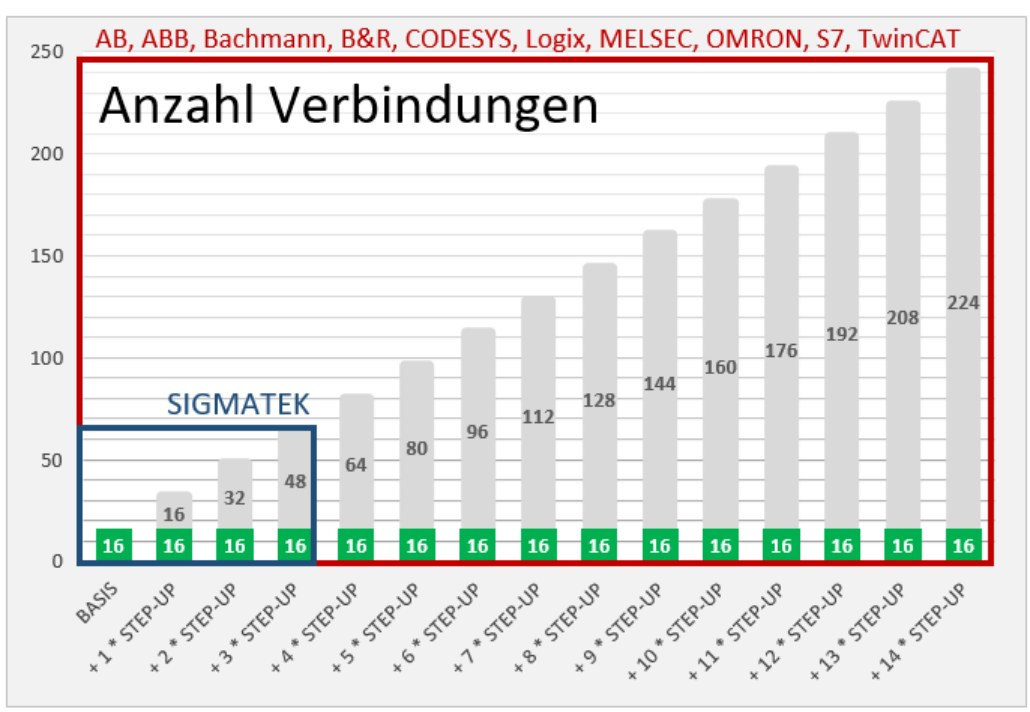

Berücksichtigen Sie dabei die Begrenzung der Signalanzahl durch die *ibaPDA*-Basislizenz.

# 3 PLC-Xplorer-Datenschnittstelle zu OMRON-Steuerungen

# 3.1 Allgemeine Informationen

Die Schnittstelle OMRON-Xplorer ist geeignet für die Messdatenerfassung mit *ibaPDA* von einem OMRON-Controller über eine EtherNet-Verbindung und Nutzung des FINS-Protokolls.

Die zu messenden Daten werden zyklisch von *ibaPDA* gelesen und nicht von der SPS gesendet.

# 3.2 Systemtopologie

Die Verbindungen zu den Steuerungen können über die Standard-Ethernet-Schnittstellen des Computers hergestellt werden.

Für den Betrieb wird keine weitere Software benötigt.

#### Hinweis

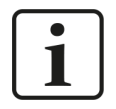

Es wird empfohlen, die FINS-Kommunikation auf einem separaten Netzwerksegment durchzuführen, um eine gegenseitige Beeinflussung durch sonstige Netzwerkkomponenten auszuschließen.

# 3.3 Konfiguration und Projektierung OMRON

#### **Konfiguration in Sysmac Studio**

Bevor Sie *ibaPDA* und die OMRON-Steuerung verbinden können, müssen Sie in Sysmac Studio unter *Configuration and Setup – Controller Setup* noch Einstellungen vornehmen.

1. Unter Operation Settings – FINS Settings setzen Sie den Unit Type auf Built-in EtherNet/IP Port und das Local Network auf "1".

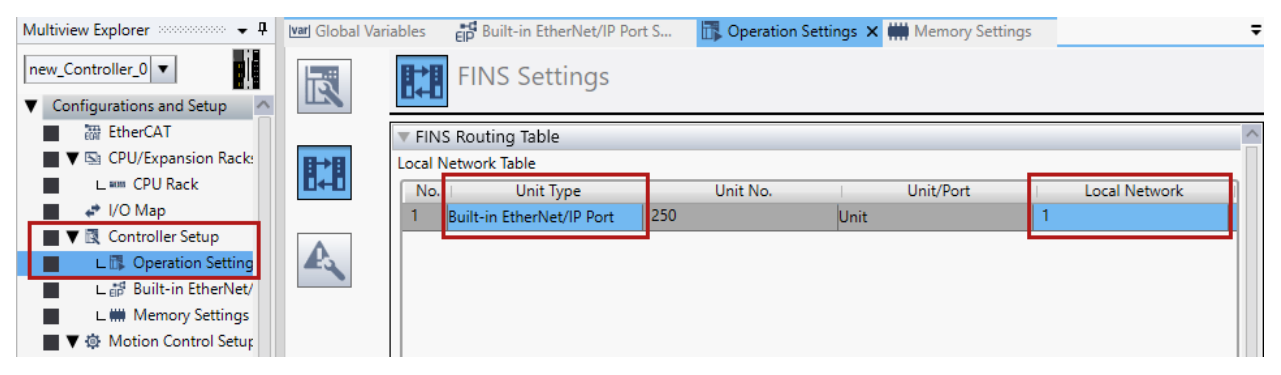

2. Unter *Built-in EtherNet/IP Port Setting – TCP/IP Settings* aktivieren Sie Port 2 über das Auswahlfeld *Use Port 2*.

Über Port 1 können Sie das FINS Protokoll nicht nutzen.

#### Hinweis

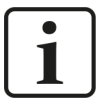

Bei vielen Geräten müssen Sie eine IP-Adresse verwenden, deren letzte Zahl unter 128 liegt. Dies gilt vor allem, wenn Sie die automatische Generierung der FINS Node Address nutzen.

| varl Global Vari | iables 📑 Built-in EtherNet/IP Port S 🗙 🔂 Operation Settings 🛛 🗰 Memory Settings | Ŧ |
|------------------|---------------------------------------------------------------------------------|---|
| TCP<br>/IP       | TCP/IP Settings                                                                 |   |
|                  | ▼ IP Address - Port 1                                                           | ^ |
| LINK             | Fixed setting<br>IP address 192.16851.121<br>Subnet mask 255.2550               |   |
| FTP              | Obtain from BOOTP server.<br>Fix at the IP address obtained from BOOTP server.  |   |
|                  | ▼ IP Address - Port 2                                                           |   |
| ΠΤΡ              | Use Port 2                                                                      |   |
| E→               | IP address 192 . 168508<br>Subnet mask 255 . 2550                               |   |
| SNMP             | Obtain from BOOTP server.<br>Fix at the IP address obtained from BOOTP server.  |   |

3. Unter *Built-in EtherNet/IP Port Setting – FINS Settings* aktivieren Sie für FINS/TCP *Automatic Assignment* der IP-Adresse für alle Server.

| var Global Vari | iables 📑 Bu     | ilt-in EtherNet/IP Port   | : S 🗙 🚮 Operation Se | ettings 🛛 🗰 N | lemory Settings                      | Ŧ |  |  |  |
|-----------------|-----------------|---------------------------|----------------------|---------------|--------------------------------------|---|--|--|--|
| TCP<br>/IP      | FIN             | S Settings                |                      |               |                                      |   |  |  |  |
|                 | 🔻 FINS Node     | Address Settings          |                      |               |                                      | ^ |  |  |  |
|                 | Node address    | of built-in EtherNet/IP   | port 8               |               |                                      |   |  |  |  |
|                 | <b>FINS/UDP</b> |                           |                      |               |                                      |   |  |  |  |
|                 |                 | FINS/UDP port nur         | mber 9600            |               |                                      |   |  |  |  |
| FTP             | IP address-FIN  | S address conversion r    | method               |               |                                      |   |  |  |  |
| 1 11            | 🔵 Automati      | generation 🔵 Com          | nbination 🛛 🔘 IP add | lress         |                                      |   |  |  |  |
|                 | IP Address Tab  | le                        |                      |               |                                      |   |  |  |  |
| птр             | FINS            | Node Address              | I IP Addre           | 255           |                                      |   |  |  |  |
|                 | 120             |                           | 192.168.51.121       |               |                                      |   |  |  |  |
|                 | 121             |                           | 192.168508           |               |                                      |   |  |  |  |
| <b>E</b> →      |                 |                           |                      |               |                                      |   |  |  |  |
| SUWD            | + 🗉             |                           |                      | 0.0           |                                      |   |  |  |  |
|                 | Dyi             | namically change remo     | ote IP 🔵 Convert     | O Do not      | t convert                            |   |  |  |  |
| <-              | FINS/TCP        |                           |                      |               |                                      |   |  |  |  |
| SUWD            | EINS/TCD Com    | FINS/TCP port number 9600 |                      |               |                                      |   |  |  |  |
|                 | Connel          | Server/Client             | Connected ID Addres  | Automatic     | Assigned Automatically assigned FINA |   |  |  |  |
| B→B             | 7 Server        |                           | _0000                |               | 245                                  |   |  |  |  |
| 0+0             | 8 Server        |                           | _0000                |               | 246                                  | ~ |  |  |  |
|                 | <               |                           |                      |               |                                      | > |  |  |  |

4. Im Register *Memory Settings* aktivieren Sie die mit FINS verwendbaren Speicherbereiche.

| Memory Settings 🗙 |                                     |           |                        |              |  |  |  |  |  |
|-------------------|-------------------------------------|-----------|------------------------|--------------|--|--|--|--|--|
|                   | Memory Settings for CJ-series Units |           |                        |              |  |  |  |  |  |
|                   | Enable                              | Area Type | Size (Number of Words) | Retain       |  |  |  |  |  |
|                   | $\checkmark$                        | CIO       | 6144                   | Not retained |  |  |  |  |  |
|                   | $\checkmark$                        | WR        | 512                    | Not retained |  |  |  |  |  |
|                   | $\checkmark$                        | HR        | 512                    | Retained     |  |  |  |  |  |
|                   | $\checkmark$                        | DM        | 32768                  | Retained     |  |  |  |  |  |
|                   | $\checkmark$                        | EM0       | 32768                  | Retained     |  |  |  |  |  |
|                   | $\checkmark$                        | EM1       | 32768                  | Retained     |  |  |  |  |  |
|                   |                                     | EM2       | 32768                  | Retained     |  |  |  |  |  |
|                   |                                     | EM3       | 32768                  | Retained     |  |  |  |  |  |

5. Im Register *Global Variables* weisen Sie die zu verwendenden Variablen den vorher aktivierten Speicherbereichen zu.

Die gewählten Adressen in der Spalte *AT* (Speicherbereich und Adresse) müssen Sie dann genauso in den FINS-Einstellung in *ibaPDA* angeben.

Legen Sie auch die Zugriffsrechte fest: Ouput – *ibaPDA* hat Leserechte; Input – *ibaPDA* hat Schreibrechte.

| var G | lobal Variables 🗙   |                    |               |        |          |          |                    |         |   |
|-------|---------------------|--------------------|---------------|--------|----------|----------|--------------------|---------|---|
| Grou  | ıp Filter 🝸 (No gro | oup) 🔻             |               |        |          |          |                    |         |   |
|       | Name                | Data Type          | Initial Value | AT     | Retain   | Constant | Network Publish    | Comment |   |
| 2000  | SampleOut           | ARRAY[035] OF BYTE |               |        |          |          | Output 🔻           |         | ^ |
| 2000  | SampleIn            | ARRAY[015] OF BYTE |               |        |          |          | Input 🔻            |         |   |
| 2000  | Start1              | BOOL               |               | %W50.1 |          |          | Do not publish 🛛 🔻 |         |   |
| 2000  | Stop1               | BOOL               |               |        |          |          | Do not publish 🛛 🔻 |         |   |
| 2000  | Wert1               | INT                |               | %H0    | <b>V</b> |          | Do not publish 🛛 🔻 |         |   |
| 2000  | Zaehler100ms        | REAL               |               | %W0    |          |          | Publish Only 🔹     |         |   |
| 2000  | Zaehler10ms         | REAL               |               | %W2    |          |          | Publish Only 🔹     |         |   |
| 2000  | Zaehler1s           | REAL               |               | %W4    |          |          | Publish Only 🔹     |         |   |
| 2000  | Sinus_1             | REAL               |               | %W6    |          |          | Publish Only 🔹     |         |   |
| 2000  | Cosinus_1           | REAL               |               | %E0_1  |          |          | Publish Only 🔹     |         |   |
| 2000  | Byte_tag            | BYTE               |               | %D0    |          |          | Publish Only 🔹     |         |   |
| 2000  | Byte_arr5_tag       | ARRAY[04] OF BYTE  |               |        |          |          | Publish Only 🔹     |         |   |
| 2000  | Byte_matr23_tag     | ARRAY[01,02] OF BY |               |        |          |          | Publish Only 🔹     |         |   |
| 2000  | Word_tag            | WORD               |               | %D20   |          |          | Publish Only 🔹     |         |   |
| 2000  | Word_arr5_tag       | ARRAY[04] OF WORE  |               | %E1_0  |          |          | Publish Only 🔹     |         |   |
| 2000  | Word_matr23_tag     | ARRAY[01,02] OF W  |               |        |          |          | Publish Only 🔹     |         |   |
| 2000  | Real_tag            | REAL               |               | %D2    |          |          | Publish Only 🔹     |         |   |
| 2000  | Real_arr5_tag       | ARRAY[04] OF REAL  |               |        |          |          | Publish Only 🔹     |         |   |
| 2000  | Real_matr23_tag     | ARRAY[01,02] OF RE |               |        |          |          | Publish Only 🔹     |         |   |
| 2000  | LReal_tag           | LREAL              |               |        |          |          | Publish Only 🔹     |         |   |
| 2000  | LReal_arr5_tag      | ARRAY[04] OF LREAL |               |        |          |          | Publish Only 🔹     |         |   |
| 2000  | LReal_matr23_tag    | ARRAY[01,02] OF LR |               |        |          |          | Publish Only 🔹     |         |   |
| 2000  | Int_tag             | INT                |               | %0     |          |          | Publish Only 🔹     |         |   |
| 2000  | Int_arr5_tag        | ARRAY[04] OF INT   |               |        |          |          | Publish Only 🔹     |         |   |
| 2000  | Int_matr23_tag      | ARRAY[01,02] OF IN |               |        |          |          | Publish Only 🔹     |         | ~ |

6. Wenn die Parametrierung vollständig abgeschlossen ist, laden Sie die geänderten Einstellungen in die entsprechende Steuerung.

#### Hinweis

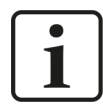

Sie können die Änderungen nicht im laufenden Betrieb in die Steuerung laden. Die Steuerung wird dafür gestoppt.

Für weitere Erläuterungen zur Sysmac Software und den Einstellmöglichkeiten lesen Sie bitte das Handbuch zur Software.

# 3.4 Konfiguration und Projektierung ibaPDA

Nachfolgend ist die Projektierung in *ibaPDA* beschrieben. Wenn alle Systemvoraussetzungen erfüllt sind, bietet *ibaPDA* im Schnittstellenbaum des I/O-Managers die Schnittstelle OMRON-Xplorer an.

### 3.4.1 Einstellungen der Schnittstelle

Wenn die Xplorer-Schnittstelle im Baum markiert ist, sehen Sie eine Übersicht mit Diagnose-Informationen über die konfigurierten Verbindungen zwischen *ibaPDA* und den Controllern.

Die Schnittstelle hat folgende Funktionen und Konfigurationsmöglichkeiten.

| 計 iba I/O-Manager                                                                       |     | – 🗆 X           |                 |         |                                 |                  |                     |                |                |             |                       |               |                              |             |
|-----------------------------------------------------------------------------------------|-----|-----------------|-----------------|---------|---------------------------------|------------------|---------------------|----------------|----------------|-------------|-----------------------|---------------|------------------------------|-------------|
| : 🎦 🖻 🔁 🖯 🕂 🕞 🕇 🗍 🎼                                                                     | - → | ]               |                 |         |                                 |                  |                     |                |                |             |                       |               |                              |             |
| Eingänge Ausgänge Gruppen Allgemein 4 b                                                 | 0   | MRO             | N               |         |                                 |                  |                     |                |                |             |                       |               |                              |             |
| OMRON FINS Module (2)     OMRON FINS Module (4)     Effassung starten, auch wenn ein ke |     |                 |                 |         | nn ein keine CPU erreichbar ist |                  |                     |                |                |             | Protokolldatei öffnen |               |                              |             |
| Klicken, um Modul anzufügen                                                             |     | Unerreichb      | are Operanden z | ulasser | ו                               |                  |                     |                |                |             |                       | Statistik z   | urücksetzen                  |             |
|                                                                                         |     | Modul<br>Nummer | Adresse         | Port    | Komm-<br>Modus                  | Befehle<br>lesen | Aktualisier<br>zeit | Schreibbefehle | Lese<br>zähler | Zeit<br>Max | Zeit<br>Min           | Schreibzähler | Fehlgeschlag<br>Schreibvorgä | ene<br>inge |
|                                                                                         | o   | 2               | 192,168,80,81   | 9600    | UDP                             | 1                | 10                  | 0              | 0              | -           | 3402                  | 0             | 0                            | ^           |
|                                                                                         | 1   | 4               | 192.168.80.8    | 9600    | UDP                             | 1                | 10                  | 0              | 13063          | 14,961      | 2,809                 | 0             | 0                            |             |
|                                                                                         | 2   | ?               | ?               | ?       | ?                               | ?                | ?                   | ?              | ?              | ?           | ?                     | ?             | ?                            |             |

#### Erfassung starten, auch wenn eine CPU nicht erreichbar ist

Wenn diese Option aktiviert ist, startet die Erfassung auch, wenn eine CPU nicht erreichbar ist. Anstatt eines Fehlers wird eine Warnung im Prüfungsdialog ausgegeben.

Wenn das System ohne Verbindung zur CPU gestartet wurde, dann wird *ibaPDA* in regelmäßigen Abständen versuchen eine Verbindung zur CPU herzustellen. Solange die CPU getrennt ist, bleiben die Messwerte auf null.

#### Unerreichbare Operanden zulassen

Aktivieren Sie diese Option, um eine Erfassung zu starten, auch wenn bei der Validierung der I/O-Konfiguration ein Operand nicht erreichbar ist. Wenn Sie diese Option nicht aktivieren, dann startet die Messung nicht, wenn unerreichbare Operanden vorhanden sind.

#### Verbindungstabelle

Die Tabelle zeigt für jede Verbindung den Verbindungsstatus, die aktuellen Werte für die Aktualisierungszeit (Aktuell, Istwert, Mittelwert, Min. und Max.) sowie die Datengröße.

Siehe dazu 🛪 Verbindungstabelle, Seite 23.

#### <Protokolldatei öffnen>

Wenn Verbindungen zu Steuerungen hergestellt wurden, dann werden alle verbindungsspezifischen Aktionen in einer Textdatei protokolliert. Diese Datei können Sie über diesen Button öffnen und einsehen. Im Dateisystem auf der Festplatte finden Sie die Protokolldatei von *ibaPDA*-Server (...\ProgramData\iba\ibaPDA\Log).

Der Dateiname der aktuellen Protokolldatei lautet SchnittstelleLog.txt, der Name der archivierten Protokolldateien lautet SchnittstelleLog\_yyyy\_mm\_dd\_hh\_mm\_ss.txt.

#### <Statistik zurücksetzen>

Über diesen Button können Sie die berechneten Zeitwerte und den Fehlerzähler in der Tabelle auf 0 setzen.

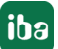

# 3.4.2 Modul hinzufügen

- 1. Klicken Sie auf den blauen Befehl *Klicken, um Modul anzufügen,* der sich unter jeder Datenschnittstelle im Register *Eingänge* oder *Ausgänge* befindet.
- 2. Wählen Sie im Dialogfenster den gewünschten Modultyp aus und vergeben Sie bei Bedarf einen Namen über das Eingabefeld.
- 3. Bestätigen Sie Ihre Auswahl mit <OK>.

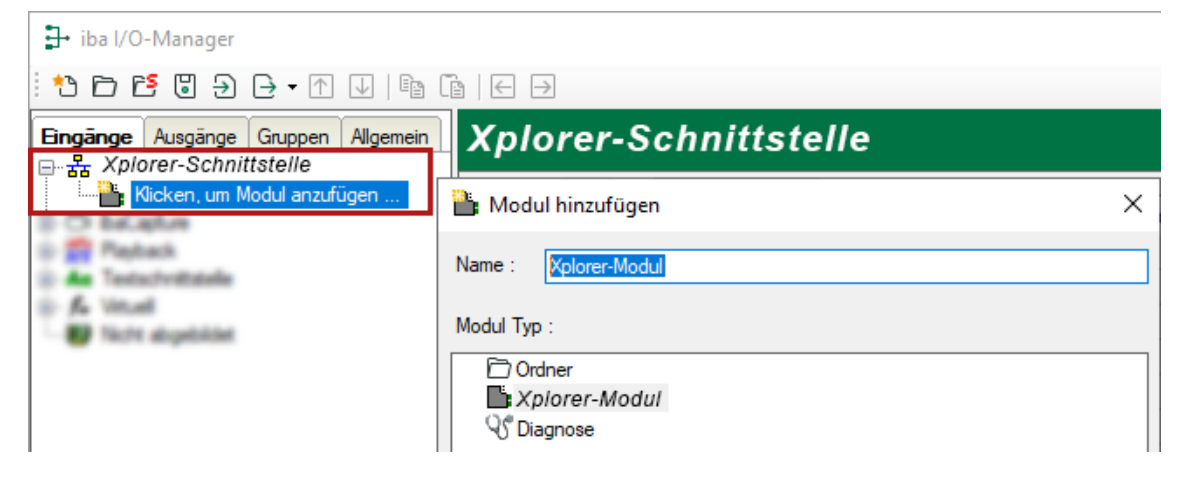

# 3.4.3 Allgemeine Moduleinstellungen

Um ein Modul zu konfigurieren, markieren Sie es in der Baumstruktur.

Alle Module haben die folgenden Einstellmöglichkeiten.

| Eingänge Ausgänge Gruppen Allgemein 4 D                                                                                                    | 0 | M         | RON FINS Mod                                                                   | lule (2)                                         |  |  |  |
|----------------------------------------------------------------------------------------------------|---|-----------|--------------------------------------------------------------------------------|--------------------------------------------------|--|--|--|
| OMRON FINS Module (2)                                                                                                    |   |           | Ilgemein 🚿 Verbindung                                                          | √ Analog II Digital 🥪 Diagnose                   |  |  |  |
| OMRON FINS Module (2)     OMRON FINS Module (4)     Klicken, um Modul anzufügen     Kicken, um Modul anzufügen     Au Textschnittstelle     fx Virtuell     Nicht abgebildet |   |           | Grundeinstellungen<br>Modultyp<br>Verriegelt<br>Aktiviert<br>Name<br>Modul Nr. | OMRON FINS Module False True OMRON FINS Module 2 |  |  |  |
|                                                                                                    |   |           | Zeitbasis                                                                      | 10 ms                                            |  |  |  |
|                                                                                                    |   |           | Name als Präfix verwender False                                                |                                                  |  |  |  |
|                                                                                                    |   | ~         | Modul Struktur                                                                 |                                                  |  |  |  |
|                                                                                                    |   |           | Anzahl Analogsignale                                                           | 32                                               |  |  |  |
|                                                                                                    |   |           | Anzahl Digitalsignale                                                          | 32                                               |  |  |  |
|                                                                                                    |   | ~         | OMRON                                                                          |                                                  |  |  |  |
|                                                                                                    |   |           | Aktualisierungszeit                                                            | 100 ms                                           |  |  |  |
|                                                                                                    |   | Na<br>Der | <b>me</b><br>Name des Moduls                                                   |                                                  |  |  |  |

#### Grundeinstellungen

#### Modultyp (nur Anzeige)

Zeigt den Typ des aktuellen Moduls an.

#### Verriegelt

Sie können ein Modul verriegeln, um ein versehentliches oder unautorisiertes Ändern der Einstellungen zu verhindern.

#### Aktiviert

Aktivieren Sie das Modul, um Signale aufzuzeichnen.

#### Name

Hier können Sie einen Namen für das Modul eintragen.

#### Modul Nr.

Diese interne Referenznummer des Moduls bestimmt die Reihenfolge der Module im Signalbaum von *ibaPDA*-Client und *ibaAnalyzer*.

#### Zeitbasis

Alle Signale dieses Moduls werden mit dieser Zeitbasis erfasst.

#### Name als Präfix verwenden

Diese Option stellt den Modulnamen den Signalnamen voran.

#### Modulstruktur

#### Anzahl der Analogsignale/Digitalsignale

Stellen Sie die Anzahl der konfigurierbaren Analogsignale bzw. Digitalsignale in den Signaltabellen ein. Der Standardwert ist jeweils 32. Der Maximalwert beträgt 1000. Die Signaltabellen werden entsprechend angepasst.

#### OMRON

#### Aktualisierungszeit

Gibt die Soll-Aktualisierungszeit an, in der die Daten aus der SPS abgerufen werden. Während der Messung kann die reale aktuelle Aktualisierungszeit höher sein als der eingestellte Wert, wenn die SPS mehr Zeit zur Übertragung der Daten benötigt. Wie schnell die Daten wirklich aktualisiert werden, können Sie in der Verbindungstabelle überprüfen.

### 3.4.4 Verbindungseinstellungen

Die Verbindung vom Modul zur Steuerung konfigurieren Sie im Register Verbindung.

| 🔢 Allgemein 🝠 Verbindur     | ng 🔨 Analog 👖 Digital 🧼 Diagnose                |                         |
|-----------------------------|-------------------------------------------------|-------------------------|
| Verbindung                  |                                                 |                         |
| CPU Adresse:                | 192.168.0.1                                     | Port: 9600 🚔            |
| Kommunikations-Timeout (s): |                                                 |                         |
| Kommunikationsmodus:        | TCP/IP V Automatisch konfigurierte Knotenpunkte | Verbindung testen       |
| Adressierung des Speichers: | CS ~                                            | Verfügbare CPUs scannen |
| FINS-Einstellungen          |                                                 |                         |
| Remote-Netz: 1              | Remote-Knoten: 1                                | Remote-Einheit: 0       |
| Lokales Netz: 0             | Lokaler Knoten: 217                             | Lokale Einheit: 0       |
| Gateway-Zähler: 2           | Max. Lesevorgäng                                | ge pro Telegramm: 167 🛓 |

#### Verbindung

#### **CPU Adresse**

Geben Sie hier die Adresse der OMRON-CPU ein. Der vorhandene Standardwert ist nur ein Beispiel.

#### Port

Die Standard-Portnummer ist 9600. Sie können diese Portnummer ändern, aber Sie müssen dieselbe Portnummer auch in Sysmac Studio angeben.

#### **Kommunikations-Timeout**

Stellen Sie die Zeit ein, nach der *ibaPDA* einen Verbindungsversuch abbricht und die CPU als nicht erreichbar bzw. nicht antwortend erklärt.

#### Kommunikationsmodus

Stellen Sie hier den Kommunikationsmodus TCP/IP oder UDP/IP ein. Der Kommunikationsmodus ist abhängig von Ihrer genutzten OMRON-Steuerung und dem Netzwerk-Aufbau.

#### Hinweis

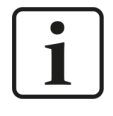

Es wird die Verwendung des Kommunikationsmodus TCP/IP empfohlen. Die Kommunikation über UDP ist instabil und kann zu Kommunikationsausfällen führen.

#### Adressierung des Speichers

Der Adressierungsmodus *CS* oder *CV* ist abhängig von Ihrer genutzten OMRON-Steuerung. Nutzen Sie den CV-Modus für Steuerungen der CV-Serie. Nutzen Sie den CS-Modus für Steuerungen der CS-Serie oder NX-Serie.

#### <Verbindung testen>

ibaPDA testet die Verbindung zur CPU und zeigt die verfügbaren Diagnosedaten an.

#### <Verfügbare CPUs scannen>

Über diesen Button können Sie einen Netzwerk-Scan durchführen, um verfügbare OMRON-CPUs zu finden.

Der Scan erfolgt entweder durch Broadcast oder Subnetz-Scan. Broadcast ist in der Regel auf das Subnetz beschränkt, in dem sich der *ibaPDA*-Rechner befindet, und es werden keine Subnetzgrenzen überschritten. Wenn Sie ein anderes Subnetz benötigen, können Sie einen speziellen Subnetz-Scan durchführen. Die linke Baumstruktur zeigt alle gefundenen CPUs an. Auf der rechten Seite werden die übertragenen Daten für jede CPU angezeigt. Hier finden Sie die IP-Adresse der Steuerung, die Sie für das konfigurierte Modul verwenden müssen.

| MRON CPU-Scan-Ergebnis               | ×                                         |
|--------------------------------------|-------------------------------------------|
| Subnetz scannen: 192 · 168 · 0 · 255 | Verfügbare CPUs scannen (Subnetz scannen) |
| 100 100 00 0                         | Verfügbare CPUs scannen (Broadcast)       |
| 192.168.80.8                         | Offentliche IP-Adresse:                   |
|                                      | 192.168.80.8                              |
|                                      | Konfigurations-IP                         |
|                                      | 0.0.0.0                                   |
|                                      | Subnetz:                                  |
|                                      | 255.255.255.0                             |
|                                      | HTTP Port:                                |
|                                      | 80                                        |
|                                      | MAC-Adresse:                              |
|                                      | 00:00:0A:D8:C0:49                         |
|                                      | Steller ingetyp.                          |
|                                      | NX102-9000                                |
|                                      |                                           |
|                                      | Version:                                  |
|                                      | 1.41.02                                   |
|                                      | Steuerungsname:                           |
|                                      | new_Controller_0                          |
|                                      | Öffentliche IP übernehmen                 |
|                                      | Konfigurations-IP übernehmen              |
|                                      | Abbrechen                                 |

#### **FINS-Einstellungen**

Sie können bestimmte Parameter des FINS-Protokolls einstellen. Diese Parameter müssen allerdings mit den Einstellungen im Sysmac Studio übereinstimmen, siehe **7** Konfiguration und Projektierung OMRON, Seite 8.

#### Remote-Netz

Der Standardwert ist 1.

#### Remote-Knoten

Der Standardwert ist der letzte Wert der IP-Adresse. Sie können diesen Wert in Sysmac Studio ändern. Im TCP-Modus wird dieser Wert bei der Initialisierung der Kommunikation automatisch eingestellt.

#### **Remote-Einheit**

Der Standardwert ist 0.

#### **Lokales Netz**

Der Standardwert ist 0.

#### Lokaler Knoten

Sie können diesen Wert frei vergeben, außer wenn Sie in Sysmac Studio ein spezielles Routing eingestellt haben. Im TCP-Modus wird dieser Wert bei der Initialisierung der Kommunikation automatisch eingestellt.

#### Lokale Einheit

Der Standardwert ist 0.

#### Gateway-Zähler

Die Standardwerte sind 2 oder 7, je nach Netzwerkstruktur und den Werten, die Sie in Sysmac Studio eingestellt haben.

#### Max. Lesevorgänge pro Telegramm

Der Standardwert ist 167. Ausnahme sind DeviceNet-Verbindungen, da nur 89 Elemente pro Telegramm erlaubt sind.

### 3.4.5 Signalkonfiguration

In den Registern *Analog* bzw. *Digital* konfigurieren Sie die zu messenden Signale. Die Länge der Signaltabellen, d. h. die Anzahl der Signale pro Tabelle, stellen Sie im Register *Allgemein* unter *Modul Struktur* ein.

#### Hinweis

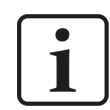

Beachten Sie die aufgrund Ihrer Lizenz maximal zulässige Signalanzahl.

#### Hinweis

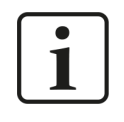

Beachten Sie, dass die Anzahl der Signale, die von einer CPU gelesen werden, den minimal erreichbaren Lesezyklus beeinflusst. Je mehr Signale erfasst werden, desto langsamer wird der erreichbare Lesezyklus.

Stellen Sie bei der Konfigurationen der analogen und digitalen Signale Memory Type, Adresse und Datentyp so ein, wie diese in Sysmac Studio konfiguriert sind, siehe **7** Konfiguration und Projektierung OMRON, Seite 8.

| H  | Allgemein | 🝠 Verbindun | g 🔨 An | alog   | ∬ Digita | I 🥋 Dia | Diagnose       |       |         |          |       |   |
|----|-----------|-------------|--------|--------|----------|---------|----------------|-------|---------|----------|-------|---|
|    | Name      |             |        | Einhei | it Gain  | Offset  | Speich         | ertyp | Adresse | Datentyp | Aktiv |   |
| 0  |           |             |        |        |          | 1 0     |                | D 🗸   | 0       | INT      |       | ^ |
| 1  |           |             |        |        |          | 1 0     | CIO            | ^     | 1       | INT      |       |   |
| 2  |           |             |        |        |          | 1 0     | l <sup>w</sup> |       | 2       | INT      |       |   |
| 3  |           |             |        |        |          | 1 0     | A              |       | 3       | INT      |       |   |
| 4  |           |             |        |        |          | 1 0     | TIM            |       | 4       | INT      |       |   |
| 5  |           |             |        |        |          | 1 0     | D              |       | 5       | INT      |       |   |
| 6  |           |             |        |        |          | 1 0     | E0             |       | 6       | INT      |       |   |
| 7  |           |             |        |        |          | 1 0     | E1<br>E2       |       | 7       | INT      |       |   |
| 8  |           |             |        |        |          | 1 0     | E3             |       | 8       | INT      |       |   |
| 9  |           |             |        |        |          | 1 0     | E4             |       | 9       | INT      |       |   |
| 10 |           |             |        |        |          | 1 0     | E6             |       | 10      | INT      |       |   |
| 11 |           |             |        |        |          | 1 0     | E7             |       | 11      | INT      |       |   |
| 12 |           |             |        |        |          | 1 0     | E8             |       | 12      | INT      |       |   |
| 13 |           |             |        |        |          | 1 0     | EA             |       | 13      | INT      |       |   |
| 14 |           |             |        |        |          | 1 0     | EB             |       | 14      | INT      |       |   |
| 15 |           |             |        |        |          | 1 0     |                | Ŭ     | 15      | INT      |       | ~ |

#### Informationen zur Adresse

Die Adresse ist für OMRON-Steuerungen typischer Weise eine Word-Adresse. Eine Adresse kann nicht mit zwei kleineren Datentypen geteilt werden. Bei der Datenübertragung und Mapping-Konfiguration in Sysmac Studio gibt es daher folgende Nutzungsaufteilung:

- ein Wort: SINT, BYTE, WORD, INT
- zwei Wörter: DWORD, FLOAT und DINT
- vier Wörter: DOUBLE und LINT

*ibaPDA* behandelt die Sysmac-Datentypen USINT, UINT und UDINT als BYTE, WORD und DWORD. ULINT wird derzeit nicht unterstützt.

Bei digitalen Werten müssen Sie auch die entsprechende Bit-Anzahl konfigurieren.

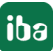

# 3.4.6 Moduldiagnose

Nachdem die Konfiguration übernommen wurde, werden im Register *Diagnose* des Moduls alle konfigurierten Signale tabellarisch mit ihrem Datentyp und aktuellen Istwert aufgelistet, wie die beispielhafte Abbildung zeigt.

|   | 📑 Allgemein 💋 Verbindung 🔨 Analog 👖 Digital 🧼 Diagnose |                 |                 |          |            |   |  |  |
|---|--------------------------------------------------------|-----------------|-----------------|----------|------------|---|--|--|
| ſ |                                                        |                 |                 |          |            |   |  |  |
|   | Name                                                   |                 | Symbol          | Datentyp | Wert       |   |  |  |
|   | 0                                                      | .Test.date      | .Test.date      |          |            | ^ |  |  |
|   | 1                                                      | .Test.date_time | .Test.date_time |          |            |   |  |  |
|   | 2                                                      | .Test.dint      | .Test.dint      | DINT     | 7225358    |   |  |  |
|   | 3                                                      | .Test.dt        | .Test.dt        | DINT     | 1167616836 |   |  |  |

Inaktive Signale sind ausgegraut.

### 3.4.7 Ausgangsmodul

Das Ausgangsmodul ist kein eigenständiges Modul, sondern eine Erweiterung des Moduls *OMRON FINS* und ermöglicht Daten aus *ibaPDA* in eine Steuerung zu schreiben.

#### Hinweis

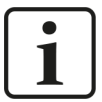

Je nach aktivierter Schutz-Zugriffsstufe der OMRON-CPU kann ein Schreiben von Werten in die CPU nicht möglich sein.

Über das Register Ausgänge können Sie das Modul konfigurieren. Sie müssen das Modul nicht explizit hinzufügen. Das Modul ist verfügbar, sobald Sie ein OMRON FINS Modul im Register Eingänge einfügen.

Die Einstellungen entsprechen denen im Register *Eingänge*, abgesehen von den modulspezifischen Einstellungen, und können auch dort vorgenommen werden. Die Verbindungseinstellungen entsprechen ebenfalls denen im Register *Eingänge*.

Für weitere Informationen zur Moduleinstellung siehe **7** Allgemeine Moduleinstellungen, Seite 12.

#### Modulspezifische Einstellungen

#### Berechnungszeitbasis

Zeitbasis (in ms), die für die Berechnung der Ausgangswerte verwendet wird.

Technisch ist die Berechnungszeitbasis identisch mit der Zeitbasis auf der Eingangsseite des Moduls. Das heißt, eine Änderung der Berechnungszeitbasis ändert auch die Modulzeitbasis der Eingangsseite und umgekehrt!

Die Berechnungszeitbasis ist nicht gleichbedeutend mit der Ausgangszeitbasis, mit der die Werte ausgegeben werden!

#### Minimale Ausgangszeitbasis

Zeitbasis, mit der die Ausgänge schnellstens aktualisiert werden können.

Der Wert wird vom System anhand der aktuellen I/O-Konfiguration automatisch ermittelt und hier nur angezeigt. Die Ausgangszeitbasis ergibt sich aus dem kleinsten gemeinsamen Vielfachen aller Modulzeitbasen, bzw. beträgt mindestens 50 ms.

#### Anzahl der analogen Ausgangssignale

Stellen die Anzahl der konfigurierbaren Analogsignale in der Signaltabelle ein. Der Standardwert ist jeweils 32. Der Maximalwert beträgt 1000. Die Signaltabelle wird entsprechend angepasst.

Digitalsignale werden beim Ausgangsmodul nicht unterstützt.

#### Sendemodus

Bestimmt, wann neue Daten zur Steuerung geschrieben werden:

- Zyklisch: Daten werden im Takt der Aktualisierungszeit geschrieben.
- Bei Änderung: Daten werden bei jeder Änderung der Signaldaten geschrieben.
- Bei Trigger: Daten werden bei jeder steigenden Flanke des Triggersignals geschrieben.

Unabhängig vom Schreibmodus werden immer alle Signale eines Moduls geschrieben.

#### Triggersignal

Dieses Feld ist nur sichtbar, wenn der Sendemodus "Bei Trigger" angewählt ist. Bei steigender Flanke dieses Digitalsignals werden die Signalwerte geschrieben.

#### Signalkonfiguration

Die auszugebenden Signale konfigurieren Sie jeweils über den Ausdruckseditor. Öffnen Sie den Ausdruckseditor über den Button <fx> in jeder Signalzeile.

#### **Andere Dokumentation**

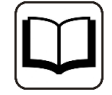

Weitergehende Informationen zum Ausdruckseditor finden Sie im *ibaPDA*-Handbuch, Teil 4.

#### Hinweis

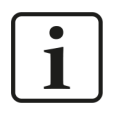

*ibaPDA* liest und schreibt alle Signale eines Xplorer-Moduls über eine gemeinsame Verbindung. Daher beeinflusst die Gesamtanzahl der konfigurierten Signale die Aktualisierungszeit.

# 4 Diagnose

# 4.1 Lizenz

Falls die gewünschte Schnittstelle nicht im Signalbaum angezeigt wird, können Sie entweder in *ibaPDA* im I/O-Manager unter *Allgemein – Einstellungen* oder in der *ibaPDA* Dienststatus-Applikation überprüfen, ob Ihre Lizenz für diese Schnittstelle ordnungsgemäß erkannt wird. Die Anzahl der lizenzierten Verbindungen ist in Klammern angegeben.

Die folgende Abbildung zeigt beispielhaft die Lizenz für die Schnittstelle Codesys-Xplorer.

| Lizenzinformationen   |                       | Lizenzen:                               |   |
|-----------------------|-----------------------|-----------------------------------------|---|
| Lizenzcontainer:      | 3                     | Aud/On Data Name Reptile, (1004)        | ^ |
| Kundenname:           | Autority Traditionals | Barlin Cate Star Machine 1994           |   |
| Nutzungsdauer:        | Unbegrenzt            | and the section of the section of the   |   |
| Containertyp:         | WIBU CmStick v4.40    | ibaPDA-Interface-Codesys-Xplorer (16)   |   |
| Container-Host:       | B+80*40*580           | BaPCA Intellace Twe/CRT Agree (19)      |   |
| Erforderl. EUP-Datum: | 01.02.2023            | Sufficient Contraction (spin Second 19) |   |
| EUP-Datum:            | 31.12.2025            | Ball Chinadana MD, 202, Aptem 742       | ~ |

# 4.2 Sichtbarkeit der Schnittstelle

Ist die Schnittstelle trotz gültiger Lizenz nicht zu sehen, ist sie möglicherweise verborgen.

Überprüfen Sie die Einstellung im Register Allgemein im Knoten Schnittstellen.

#### Sichtbarkeit

Die Tabelle *Sichtbarkeit* listet alle Schnittstellen auf, die entweder durch Lizenzen oder installierte Karten verfügbar sind. Diese Schnittstellen sind auch im Schnittstellenbaum zu sehen.

Mithilfe der Häkchen in der Spalte *Sichtbar* können Sie nicht benötigte Schnittstellen im Schnittstellenbaum verbergen oder anzeigen.

Schnittstellen mit konfigurierten Modulen sind grün hinterlegt und können nicht verborgen werden.

Ausgewählte Schnittstellen sind sichtbar, die anderen Schnittstellen sind verborgen:

| iba I/O-Manager                                                                                                    |                                                                                                    |                                                      |  |   |  | -                                                                                                    |                      | × | ] | 🕂 iba I/O-Manager                                                                                                    |     |                   |  |  |
|----------------------------------------------------------------------------------------------------|----------------------------------------------------------------------------------------------------|------------------------------------------------------|--|---|--|----------------------------------------------------------------------------------------------------|----------------------|---|---|----------------------------------------------------------------------------------------------------|-----|-------------------|--|--|
| :*3 🗗 🔁 🕄 🤁 🕂 🕂 💷 🖀 🛍                                                                                                    | ←                                                                                                    | $\rightarrow$                                        |  |   |  |                                                                                                    |                      |   |   | : to 6 6 6 ତ                                                                                                    | € - | ↑ ↓   <b>e</b> (e |  |  |
| Engänge Ausgänge Gruppen Allgemein 4 ▷<br>Signalnamen<br>Advessbücher<br>Zettfikate<br>Gold Zetsynchronisation<br>Modul-Übersicht<br>Signalnamen<br>Modul-Übersicht<br>Signalnamen<br>Modul-Übersicht                                                                                                    | Schnittstellen  Physischer Ot  Katennummen den physischen Otten zuordnen  Physischen Ott zum Schnittstellennamen hinzufügen  Gerät Aktuelle ID Neue ID X1 + bid jeer |                                                      |  |   |  | chtbarkeit<br>] Leere Adressknoten vert<br>Name<br>ibaFOB-4to-D                                                | bergen ↓<br>Sichtbar | ^ |   | Eingänge Ausgänge Gruppen Allgeme<br>Eingänge Ausgänge Gruppen Allgeme<br>EinerNet/IP<br>EinerNet/IP |     |                   |  |  |
| Stop-Blocker     Stop-Blocker     S | X2<br>X3<br>X4<br>X5<br>X6<br>X7<br>X8                                                                                                    | Leer<br>Leer<br>Leer<br>Leer<br>Leer<br>Leer<br>Leer |  |   |  | ibaNet-E<br>EGD<br>E-mail<br>EtherNet/IP<br>GCOM<br>Generic TCP<br>Generic UDP                                 |                      |   |   | Harming Playback<br>A a Textschnittstelle<br>A a Textschnittstelle<br>A a A a Textschnittstelle<br>A a A a A a A a A a A a A a A a A a A a                                                                                                    |     |                   |  |  |
|                                                                                                    |                                                                                                    | ~                                                    |  | 1 |  | HPCI Request<br>ibaCapture<br>ibaCapture -HMI<br>ibaInCyde<br>ibaInSpectra<br>ibaLogic TCP<br>IEC 61850 Client |                      |   |   |                                                                                                    |     |                   |  |  |

# 4.3 Protokolldateien

Wenn Verbindungen zu Zielsystemen bzw. Clients hergestellt wurden, dann werden alle verbindungsspezifischen Aktionen in einer Textdatei protokolliert. Diese (aktuelle) Datei können Sie z. B. nach Hinweisen auf mögliche Verbindungsprobleme durchsuchen.

Die Protokolldatei können Sie über den Button <Protokolldatei öffnen> öffnen. Der Button befindet sich im I/O-Manager:

- bei vielen Schnittstellen in der jeweiligen Schnittstellenübersicht
- bei integrierten Servern (z. B. OPC UA-Server) im Register Diagnose.

Im Dateisystem auf der Festplatte finden Sie die Protokolldateien von *ibaPDA*-Server (...\ProgramData\iba\ibaPDA\Log). Die Dateinamen der Protokolldateien werden aus der Bezeichnung bzw. Abkürzung der Schnittstellenart gebildet.

Dateien mit Namen Schnittstelle.txt sind stets die aktuellen Protokolldateien. Dateien mit Namen Schnittstelle\_yyyy\_mm\_dd\_hh\_mm\_ss.txt sind archivierte Protokolldateien.

Beispiele:

- ethernetipLog.txt (Protokoll von EtherNet/IP-Verbindungen)
- AbEthLog.txt (Protokoll von Allen-Bradley-Ethernet-Verbindungen)
- OpcUAServerLog.txt (Protokoll von OPC UA-Server-Verbindungen)

# 4.4 Verbindungsdiagnose mittels PING

Ping ist ein System-Befehl, mit dem Sie überprüfen können, ob ein bestimmter Kommunikationspartner in einem IP-Netzwerk erreichbar ist.

1. Öffnen Sie eine Windows Eingabeaufforderung.

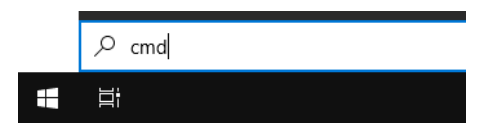

- 2. Geben Sie den Befehl "ping" gefolgt von der IP-Adresse des Kommunikationspartners ein und drücken Sie <ENTER>.
- $\rightarrow$  Bei bestehender Verbindung erhalten Sie mehrere Antworten.

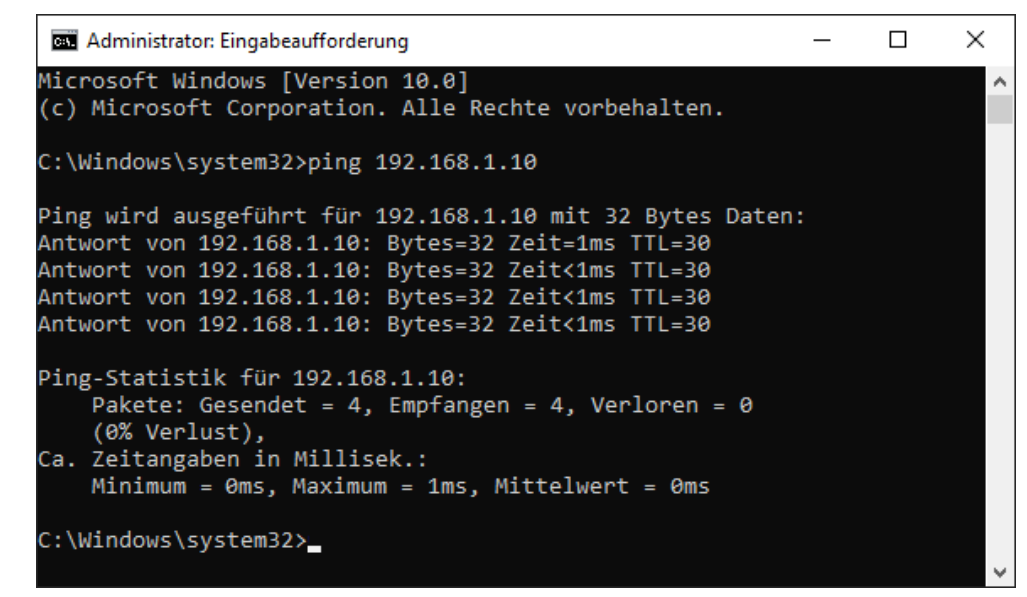

 $\rightarrow$  Bei nicht bestehender Verbindung erhalten Sie Fehlermeldungen.

```
\times
Administrator: Eingabeaufforderung
Microsoft Windows [Version 10.0]
(c) Microsoft Corporation. Alle Rechte vorbehalten.
C:\Windows\system32>ping 192.168.1.10
Ping wird ausgeführt für 192.168.1.10 mit 32 Bytes Daten:
Antwort von 192.168.1.10: Zielhost nicht erreichbar.
Zeitüberschreitung der Anforderung.
Zeitüberschreitung der Anforderung.
Zeitüberschreitung der Anforderung.
Ping-Statistik für 192.168.1.10:
    Pakete: Gesendet = 4, Empfangen = 1, Verloren = 3
    (75% Verlust),
Ca. Zeitangaben in Millisek.:
    Minimum = Oms, Maximum = 1ms, Mittelwert = Oms
C:\Windows\system32>_
```

# 4.5 Verbindungstabelle

Alle Ethernet-basierten Schnittstellen verfügen im I/O-Manager über eine Tabelle, die den Status der einzelnen Verbindungen anzeigt. Jede Zeile repräsentiert eine Verbindung. Die folgende Abbildung zeigt beispielhaft die Verbindungstabelle für die Schnittstelle Codesys-Xplorer:

| → iba I/O-Manager — □ X                                                 |                                                                            |                  |                |                                |                        |                           | X                  |                    |   |
|-------------------------------------------------------------------------|----------------------------------------------------------------------------|------------------|----------------|--------------------------------|------------------------|---------------------------|--------------------|--------------------|---|
| 🔁 🗗 🔁 🕄 🕀 🕁 🗖 🖬 🗍                                                       |                                                                            |                  |                |                                |                        |                           |                    |                    |   |
| Eingänge Ausgänge Gruppen Allgemein                                     | Codesys-Xplorer                                                            |                  |                |                                |                        |                           |                    |                    |   |
| Codesys - Aplorer                                                       | Alle Werte auf null setzen, wenn Verbindung zu einer SPS unterbrochen wird |                  |                |                                |                        |                           |                    |                    |   |
| <ul> <li>Codesys V3 (4)</li> <li>Klicken, um Modul anzufügen</li> </ul> | Efassung starten, auch wenn eine SPS nicht erreichbar ist                  |                  |                |                                |                        |                           |                    |                    |   |
|                                                                         |                                                                            | nerreicribare sy | mbole zulasser |                                |                        |                           | Studiatik 2        | andeksetzen        |   |
|                                                                         |                                                                            | Name             | Fehlerzähler   | Aktualisierungszeit<br>Aktuell | Antwortzeit<br>Aktuell | Antwortzeit<br>Mittelwert | Antwortzeit<br>Min | Antwortzeit<br>Max |   |
| Nicht abgebildet                                                        | 0                                                                          | Codesys V2       | 0              | 1,0 ms                         | 0,0 ms                 | 0,0 ms                    | 0,0 ms             | 14,0 ms            | ^ |
|                                                                         | 1                                                                          | Codesys V3       | 2              | 1,4 ms                         | 0,0 ms                 | 0,5 ms                    | 0,0 ms             | 145,0 ms           |   |
|                                                                         | 2                                                                          | ?                | ?              | ?                              | ?                      | ?                         | ?                  | ?                  |   |

Die Zielsysteme (Steuerungen), zu denen jeweils die Verbindung besteht, werden in der ersten Spalte (links) mit ihrem Namen oder ihrer IP-Adresse identifiziert.

Je nach Schnittstellenart enthalten die Spalten unterschiedliche Werte und Informationen zu Fehlerzähler, Lesezähler und/oder Datengrößen sowie zu Zykluszeiten und/oder Aktualisierungszeiten der einzelnen Verbindungen während der Datenerfassung.

Klicken Sie auf den Button <Statistik zurücksetzen>, um die Fehlerzähler und die Berechnung der Antwortzeiten zurückzusetzen.

Zusätzliche Informationen liefert die Hintergrundfarbe der Zeilen:

| Farbe | Bedeutung                                                                                             |  |
|-------|----------------------------------------------------------------------------------------------------|--|
| Grün  | Die Verbindung ist OK und Daten werden gelesen.                                                       |  |
| Gelb  | Die Verbindung ist OK, aber die Daten kommen langsamer als die einge-<br>stellte Aktualisierungszeit. |  |
| Rot   | Die Verbindung ist ausgefallen oder unterbrochen.                                                     |  |
| Grau  | Es ist keine Verbindung konfiguriert.                                                                 |  |

# 4.6 Diagnosemodule

Diagnosemodule sind für die meisten Ethernet-basierten Schnittstellen und Xplorer-Schnittstellen verfügbar. Mit einem Diagnosemodul können Informationen aus den Diagnoseanzeigen (z. B. Diagnoseregister und Verbindungstabellen einer Schnittstelle) als Signale erfasst werden.

Ein Diagnosemodul ist stets einem Datenerfassungsmodul derselben Schnittstelle zugeordnet und stellt dessen Verbindungsinformationen zur Verfügung. Durch die Nutzung eines Diagnosemoduls können die Diagnoseinformationen auch im *ibaPDA*-System durchgängig aufgezeichnet und ausgewertet werden. Diagnosemodule verbrauchen keine Verbindung der Lizenz, da sie keine Verbindung aufbauen, sondern auf ein anderes Modul verweisen.

Nutzungsbeispiele für Diagnosemodule:

- Wenn der Fehlerzähler einer Kommunikationsverbindung einen bestimmten Wert überschreitet oder eine Verbindung abbricht, kann eine Benachrichtigung generiert werden.
- Bei einem Störungsfall können die aktuellen Antwortzeiten im Telegrammverkehr in einem Störungsreport dokumentiert werden.
- Der Status der Verbindungen kann in *ibaQPanel* visualisiert werden.
- Diagnoseinformationen können über den in *ibaPDA* integrierten SNMP-Server oder OPC DA/ UA-Server an übergeordnete Überwachungssysteme wie Netzwerkmanagement-Tools weitergegeben werden.

Wenn für eine Schnittstelle ein Diagnosemodul verfügbar ist, wird im Dialog "Modul hinzufügen" der Modultyp "Diagnose" angezeigt (Beispiel: Generic TCP).

| 🗎 Mod    | ul hinzufügen                      |    | ×         |
|----------|------------------------------------|----|-----------|
| Name :   | Diagnose                           |    |           |
| Modul Ty | p:<br>dner<br>eneric TCP<br>agnose |    |           |
|          |                                    | ОК | Abbrechen |

#### Moduleinstellungen Diagnosemodul

Bei einem Diagnosemodul können Sie folgende Einstellungen vornehmen (Beispiel: Generic TCP):

| $\sim$ | Grundeinstellungen     |                      |
|--------|------------------------|----------------------|
|        | Modultyp               | Diagnose             |
|        | Verriegelt             | False                |
|        | Aktiviert              | True                 |
|        | Name                   | Generic TCP Diagnose |
|        | Modul Nr.              | 60                   |
|        | Zeitbasis              | 1 ms                 |
|        | Name als Präfix verwer | nder False           |
| ~      | Diagnose               |                      |
|        | Zielmodul              | Generic TCP (58)     |
|        |                        | Generic TCP (58)     |
|        | Janadud                |                      |

Die Grundeinstellungen eines Diagnosemoduls entsprechen denen der anderen Module. Es gibt nur eine für das Diagnosemodul spezifische Einstellung, die vorgenommen werden muss: das Zielmodul.

Mit der Auswahl des Zielmoduls weisen Sie das Diagnosemodul dem Modul zu, dessen Verbindungsinformationen erfasst werden sollen. In der Drop-down-Liste der Einstellung stehen die unterstützten Module derselben Schnittstelle zur Auswahl. Pro Diagnosemodul kann genau ein Datenerfassungsmodul zugeordnet werden. Wenn Sie ein Modul ausgewählt haben, werden in den Registern *Analog* und *Digital* umgehend die verfügbaren Diagnosesignale hinzugefügt. Welche Signale das sind, hängt vom Schnittstellentyp ab. Im nachfolgenden Beispiel sind die Analogwerte eines Diagnosemoduls für ein Generic TCP-Modul aufgelistet.

| 2  | Allgemein 🔨 Analog 👖 Digital  |         |      |        |          |         |
|----|-------------------------------|---------|------|--------|----------|---------|
|    | Name                          | Einheit | Gain | Offset | Aktiv    | Istwert |
| 0  | IP-Adresse (Teil 1)           |         | 1    | 0      | <b>V</b> |         |
| 1  | IP-Adresse (Teil 2)           |         | 1    | 0      |          |         |
| 2  | IP-Adresse (Teil 3)           |         | 1    | 0      | <b></b>  |         |
| 3  | IP-Adresse (Teil 4)           |         | 1    | 0      |          |         |
| 4  | Port                          |         | 1    | 0      | <b></b>  |         |
| 5  | Telegrammzähler               |         | 1    | 0      |          |         |
| 6  | Unvollständig                 |         | 1    | 0      | <b></b>  |         |
| 7  | Paketgröße (aktuell)          | Bytes   | 1    | 0      |          |         |
| 8  | Paketgröße (max)              | Bytes   | 1    | 0      | <b></b>  |         |
| 9  | Zeit zwischen Daten (aktuell) | ms      | 1    | 0      |          |         |
| 10 | Zeit zwischen Daten (min)     | ms      | 1    | 0      |          |         |
| 11 | Zeit zwischen Daten (max)     | ms      | 1    | 0      |          |         |

Die IP(v4-)-Adresse eines Generic TCP-Moduls, z. B. (siehe Abbildung), wird entsprechend der 4 Bytes bzw. Oktetts in 4 Teile zerlegt, um sie leichter lesen und vergleichen zu können. Andere Größen, wie Portnummer, Zählerstände für Telegramme und Fehler, Datengrößen und Laufzeiten für Telegramme werden ebenfalls ermittelt. Im nachfolgenden Beispiel sind die Digitalwerte eines Diagnosemoduls für ein Generic TCP-Modul aufgelistet.

| 9 | 🖓 Allgemein 🔨 Analog 👖 Digital |       |         |  |  |  |  |  |  |
|---|--------------------------------|-------|---------|--|--|--|--|--|--|
|   | Name                           | Aktiv | Istwert |  |  |  |  |  |  |
| 0 | Aktiver Verbindungsmodus       |       |         |  |  |  |  |  |  |
| 1 | Ungültiges Paket               |       |         |  |  |  |  |  |  |
| 2 | Verbinde                       |       |         |  |  |  |  |  |  |
| 3 | Verbunden                      |       |         |  |  |  |  |  |  |

# Diagnosesignale

Abhängig vom Schnittstellentyp stehen folgende Signale zur Verfügung:

| Signalname                                                         | Bedeutung                                                                                                    |
|--------------------------------------------------------------------|----------------------------------------------------------------------------------------------------|
| Aktiv                                                              | Nur für redundante Verbindungen relevant. Aktiv bedeu-<br>tet, dass die Verbindung zur Messung der Daten verwen-<br>det wird, d. h. bei redundanten Standby-Verbindungen<br>steht der Wert 0.<br>Bei normalen/nicht redundanten Verbindungen steht<br>immer der Wert 1.                                                                                                    |
| Aktualisierungszeit (Istwert/konfi-<br>guriert/max/min/Mittelwert) | Gibt die Aktualisierungszeit an, in der die Daten aus der<br>SPS, der CPU oder vom Server abgerufen werden sollen<br>(konfiguriert). Standard ist gleich dem Parameter "Zeit-<br>basis". Während der Messung kann die reale aktuelle<br>Aktualisierungszeit (Istwert) höher sein als der einge-<br>stellte Wert, wenn die SPS mehr Zeit zur Übertragung<br>der Daten benötigt. Wie schnell die Daten wirklich ak-<br>tualisiert werden, können Sie in der Verbindungstabelle<br>überprüfen. Die minimal erreichbare Aktualisierungszeit<br>wird von der Anzahl der Signale beeinflusst. Je mehr<br>Signale erfasst werden, desto größer wird die Aktualisie-<br>rungszeit. |
|                                                                    | Max/min/Mittelwert: statische Werte der Aktualisie-<br>rungszeit seit dem letzten Start der Erfassung bzw. Rück-<br>setzen der Zähler                                                                                                    |
| Anforderungen Sendewiederholung                                    | Anzahl der nochmals angeforderten Datentelegramme<br>(in) bei Verlust oder Verspätung                                                                                                    |
| Antwortzeit (aktuell/konfiguriert/<br>max/min/Mittelwert)          | Antwortzeit ist die Zeit zwischen Messwertanforderung von <i>ibaPDA</i> und Antwort von der SPS bzw. Empfang der Daten.                                                                                                    |
|                                                                    | Aktuell: Istwert                                                                                                    |
|                                                                    | Max/min/Mittelwert: statische Werte der Antwortzeit<br>seit dem letzten Start der Erfassung bzw. Rücksetzen der<br>Zähler                                                                                                    |
| Anzahl Anforderungsbefehle                                         | Zähler für Anforderungstelegramme von <i>ibaPDA</i> an die SPS/CPU                                                                                                    |
| Aufgebaute Verbindungen (in)                                       | Anzahl der aktuell gültigen Datenverbindungen für den<br>Empfang                                                                                                    |
| Aufgebaute Verbindungen (out)                                      | Anzahl der aktuell gültigen Datenverbindungen für das<br>Senden                                                                                                    |
| Ausgangsdatenlänge                                                 | Länge der Datentelegramme mit Ausgangssignalen in Bytes ( <i>ibaPDA</i> sendet)                                                                                                    |
| Datenlänge                                                         | Länge der Datentelegramme in Bytes                                                                                                    |

| Signalname                                       | Bedeutung                                                                                                    |  |  |
|--------------------------------------------------|----------------------------------------------------------------------------------------------------|--|--|
| Datenlänge des Inputs                            | Länge der Datentelegramme mit Eingangssignalen in By-<br>tes ( <i>ibaPDA</i> empfängt)                         |  |  |
| Datenlänge O->T                                  | Größe des Output-Telegramms in Byte                                                                            |  |  |
| Datenlänge T->O                                  | Größe des Input-Telegramms in Byte                                                                             |  |  |
| Definierte Topics                                | Anzahl der definierten Topics                                                                                  |  |  |
| Empfangene Telegramme seit Kon-<br>figuration    | Anzahl der empfangenen Datentelegramme (in) seit Be-<br>ginn der Erfassung                                     |  |  |
| Empfangene Telegramme seit Ver-<br>bindungsstart | Anzahl der empfangenen Datentelegramme (in) seit Be-<br>ginn des letzten Verbindungsaufbaus                    |  |  |
| Empfangszähler                                   | Anzahl der empfangenen Telegramme                                                                              |  |  |
| Exchange ID                                      | ID des Datenaustauschs                                                                                         |  |  |
| Falscher Telegrammtyp                            | Anzahl der Empfangstelegramme mit falschem Tele-<br>grammtyp                                                   |  |  |
| Fehlerzähler                                     | Zähler der Kommunikationsfehler                                                                                |  |  |
| Gepufferte Anweisungen                           | Anzahl der noch nicht ausgeführten Anweisungen im Zwischenspeicher                                             |  |  |
| Gepufferte Anweisungen sind ver-<br>loren        | Anzahl der gepufferten aber nicht ausgeführten und ver-<br>lorenen Anweisungen                                 |  |  |
| Gesendete Telegramme seit Konfi-<br>guration     | Anzahl der gesendeten Datentelegramme (out) seit Be-<br>ginn der Erfassung                                     |  |  |
| Gesendete Telegramme seit Verbin-<br>dungsstart  | Anzahl der gesendeten Datentelegramme (out) seit Be-<br>ginn des letzten Verbindungsaufbaus                    |  |  |
| ID der Verbindung O->T                           | ID der Verbindung für Output-Daten (vom Zielsystem an <i>ibaPDA</i> ) Entspricht der Assembly-Instanznummer    |  |  |
| ID der Verbindung T->O                           | ID der Verbindung für Input-Daten (von <i>ibaPDA</i> an Ziel-<br>system) Entspricht der Assembly-Instanznummer |  |  |
| IP-Adresse (Teil 1-4)                            | 4 Oktets der IP-Adresse des Zielsystems                                                                        |  |  |
| IP-Quelladresse (Teil 1-4) O->T                  | 4 Oktets der IP-Adresse des Zielsystems Output-Daten (vom Zielsystem an <i>ibaPDA</i> )                        |  |  |
| IP-Quelladresse (Teil 1-4) T->O                  | 4 Oktets der IP-Adresse des Zielsystems Input-Daten (von <i>ibaPDA</i> an Zielsystem)                          |  |  |
| IP-Zieladresse (Teil 1-4) O->T                   | 4 Oktets der IP-Adresse des Zielsystems Output-Daten<br>(vom Zielsystem an <i>ibaPDA</i> )                     |  |  |
| IP-Zieladresse (Teil 1-4) T->O                   | 4 Oktets der IP-Adresse des Zielsystems Input-Daten (von <i>ibaPDA</i> an Zielsystem)                          |  |  |
| KeepAlive-Zähler                                 | Anzahl der vom OPC UA-Server empfangenen KeepAlive-<br>Telegramme                                              |  |  |
| Lesezähler                                       | Anzahl der Lesezugriffe/Datenanforderungen                                                                     |  |  |
| Multicast Anmeldefehler                          | Anzahl der Fehler bei Multicast-Anmeldung                                                                      |  |  |
| Paketgröße (aktuell)                             | Größe der aktuell empfangenen Telegramme                                                                       |  |  |
| Paketgröße (max)                                 | Größe des größten empfangenen Telegramms                                                                       |  |  |

| Signalname                           | Bedeutung                                                                                            |  |
|--------------------------------------|----------------------------------------------------------------------------------------------------|--|
| Ping-Zeit (Istwert)                  | Antwortzeit für ein Ping-Telegramm                                                                   |  |
| Port                                 | Portnummer für die Kommunikation                                                                     |  |
| Producer ID (Teil 1-4)               | Producer-ID als 4 Byte unsigned Integer                                                              |  |
| Profilzähler                         | Anzahl der vollständig erfassten Profile                                                             |  |
| Pufferdateigröße (aktuell/mittl./    | Größe der Pufferdatei zum Zwischenspeichern der An-                                                  |  |
| max)                                 | weisungen                                                                                            |  |
| Pufferspeichergröße (aktuell/mittl./ | Größe des belegten Arbeitsspeichers zum Zwischenspei-                                                |  |
| max)                                 | chern der Anweisungen                                                                                |  |
| Schreibverlustzähler                 | Anzahl missglückter Schreibzugriffe                                                                  |  |
| Schreibzähler                        | Anzahl erfolgreicher Schreibzugriffe                                                                 |  |
| Sendezähler                          | Anzahl der Sendetelegramme                                                                           |  |
| Sequenzfehler                        | Anzahl Sequenzfehler                                                                                 |  |
| Synchronisation                      | Gerät wird für die isochrone Erfassung synchronisiert                                                |  |
| Telegramme pro Zyklus                | Anzahl der Telegramme im Zyklus der Aktualisierungszeit                                              |  |
| Telegrammzähler                      | Anzahl der empfangenen Telegramme                                                                    |  |
| Topics aktualisiert                  | Anzahl der aktualisierten Topics                                                                     |  |
| Trennungen (in)                      | Anzahl der aktuell unterbrochenen Datenverbindungen für den Empfang                                  |  |
| Trennungen (out)                     | Anzahl der aktuell unterbrochenen Datenverbindungen<br>für das Senden                                |  |
| Unbekannter Sensor                   | Anzahl unbekannter Sensoren                                                                          |  |
| Ungültiges Paket                     | Ungültiges Datenpaket erkannt                                                                        |  |
| Unvollständig                        | Anzahl unvollständiger Telegramme                                                                    |  |
| Verarbeitete Anweisungen             | Anzahl der ausgeführten SQL-Anweisungen seit dem<br>letzten Start der Erfassung                      |  |
| Verbinde                             | Verbindung wird aufgebaut                                                                            |  |
| Verbindungsphase (in)                | Zustand der ibaNet-E Datenverbindung für den Empfang                                                 |  |
| Verbindungsphase (out)               | Zustand der ibaNet-E Datenverbindung für das Senden                                                  |  |
| Verbindungsversuche (in)             | Anzahl der Versuche, die Empfangsverbindung (in) aufzu-<br>bauen                                     |  |
| Verbindungsversuche (out)            | Anzahl der Versuche, die Sendeverbindung (out) aufzu-<br>bauen                                       |  |
| Verbunden                            | Verbindung ist aufgebaut                                                                             |  |
| Verbunden (in)                       | Eine gültige Datenverbindung für den Empfang (in) ist vorhanden                                      |  |
| Verbunden (out)                      | Eine gültige Datenverbindung für das Senden (out) ist vorhanden                                      |  |
| Verlorene Images                     | Anzahl der verlorenen Images (in), die selbst nach einer<br>Sendewiederholung nicht empfangen wurden |  |
| Verlorene Profile                    | Anzahl unvollständiger/fehlerhafter Profile                                                          |  |

iba

| Signalname                                | Bedeutung                                                                                                    |  |
|-------------------------------------------|----------------------------------------------------------------------------------------------------|--|
| Zeilen (letzte)                           | Anzahl der Ergebniszeilen der letzten SQL-Abfrage (in-<br>nerhalb der projektierten Anzahl von Ergebniszeilen)                                                                             |  |
| Zeilen (Maximum)                          | Höchste Anzahl der Ergebniszeilen einer SQL-Abfrage<br>seit dem letzten Start der Erfassung (maximal gleich der<br>projektierten Anzahl von Ergebniszeilen)                                |  |
| Zeit zwischen Daten (aktuell/max/<br>min) | Zeit zwischen zwei korrekt empfangenen Telegrammen<br>Aktuell: zwischen den letzten zwei Telegrammen<br>Max/min: statistische Werte seit Start der Erfassung<br>oder Rücksetzen der Zähler |  |
| Zeit-Offset (Istwert)                     | Gemessene Zeitdifferenz der Synchronität zwischen dem ibaNet-E-Gerät und <i>ibaPDA</i>                                                                                                    |  |

# 5 Support und Kontakt

#### Support

| Tel.: | +49 911 9 | 97282-14 |
|-------|-----------|----------|
|       |           |          |

Fax: +49 911 97282-33

E-Mail: support@iba-ag.com

#### Hinweis

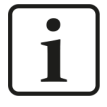

Wenn Sie Support benötigen, dann geben Sie bitte bei Softwareprodukten die Nummer des Lizenzcontainers an. Bei Hardwareprodukten halten Sie bitte ggf. die Seriennummer des Geräts bereit.

#### Kontakt

#### Hausanschrift

iba AG Königswarterstraße 44 90762 Fürth Deutschland

Tel.: +49 911 97282-0

Fax: +49 911 97282-33

E-Mail: iba@iba-ag.com

#### Postanschrift

iba AG Postfach 1828 90708 Fürth

#### Warenanlieferung, Retouren

iba AG Gebhardtstraße 10 90762 Fürth

#### Regional und weltweit

Weitere Kontaktadressen unserer regionalen Niederlassungen oder Vertretungen finden Sie auf unserer Webseite

www.iba-ag.com.

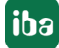